## TUYA - 2.4G RF dispositivo a distancia, 1 zona.

## Referencia SSWF1Z

## Descrpción:

**El sistema 2.4G SMART** de gestión incluye la gama de RF dispositivos a distancia, drivers dimables de intensidad constante, dimers y controladores para tiras de LED. Tiene la posibilidad de gestionar la iluminación de hasta 4 zonas juntas o por separado.

**SSWF1Z** es 2.4G RF dispositivo a distancia que se gestiona desde smartphone, através de la aplicación Tuya Smart. Compatible con drivers de intensidad constante **SSD24230**, **SSD40850**, **SSD13300**, dimers para tiras de LED **SSD1216**, dimer 0-10 V DC **SSC010** o interruptor 220 V AC **SSK500**, RF mandos a distancia **SSG1Z**, **SSW1Z**, **SSRF1Z**, **SSRF1Z**, **SSR** 

Información técnica:

- Tensión de funcionamiento : 220-240 V AC/ 50-60 Hz.
- Área de detección del RF mando a distancia: máx. 20m (despejado).
- Aplicación de gestión: Tuya Smart.
- Resistencia contra humedad y polvo: IP20.
- **Dimensiones:** 52/ 52/ 26 mm.
- Temperatura de funcionamiento: -10° C ÷ +40 ° C.
- Garantía: 2 años.

## Importante: Leer la instrucciones antes del montaje o sustitución.

- Realizar cualquier manipulación con la corriente eléctrica encendida podría provocar peligro eléctrico. Apagar la corriente antes de empezar el montaje.
- El dispositivo ha de ser conectado con la instalación correcta, respetando las ultimas exigencias y el montaje ha de ser realizado por personal cualificado.
- El fabricante no asume responsabilidad de averías provocadas por montaje o instalación erróneos.

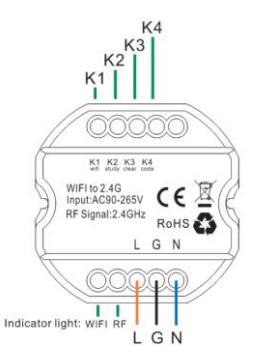

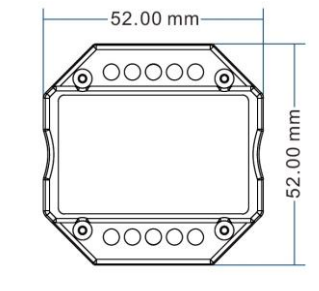

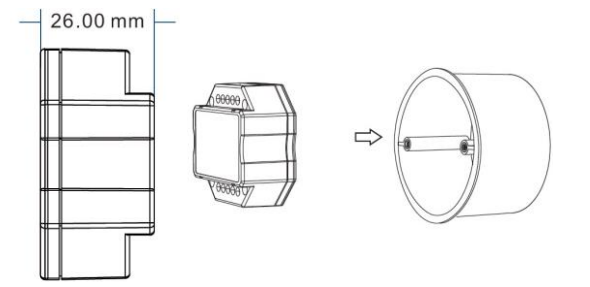

### Botones:

K1: Mantener pulsado durante (5 segundos) - se Inicia la conexión con la aplicación Tuya Smart.

K2: Mantener pulsado durante (5 segundos) - se copia el RF código del RF dispositivo a distancia.

K3: Mantener pulsado durante (5 segundos) - se borra el RF código de los receptores (drivers, dimers).

K4: Mantener pulsado durante (5 segundos) - se empareja (envía el RF código) con los receptores (drivers, dimers). Indicadores luminosos:

WIFI indicador (luz verde) se pone la luz después de conectarse con la aplicación Tuya Smart.

RF indicador (luz roja) se pone la luz/intermitente según el estado.

El dispositivo es apropiado para montaje en caja de empaimes estandar.

### Funcionamiento:

El dispositivo está diseñado para convertir la señal WIFI en señal 2.4GHz RF, compatible con el sistema **SMART** de gestión de la iluminación. La cantidad de drivers/dimers y dispositivos a distancia es ilimitada. El sistema 2.4G Smart tiene una única señal RF de comunicación. Cada driver/dimer y dispositivo a distancia puede memorizar solamente un RF código. Si va a copiar un nuevo código es necesario borrar el anterior.

### 1. Emparejar con dimer/ driver con Tuya – RF dispositivo a distancia.

| Paso | Operación                                  | Nota                                     |
|------|--------------------------------------------|------------------------------------------|
| 1    | Conectar los drivers/ dimers y encender la | 1. Si los drivers/dimers han sido usados |
| T    | alimentación.                              | anteriormente en otra instalación 2.4G   |

|   |                                                                 | es necesario primero borrar el código<br>RF memorizado.                                                                                                    |  |
|---|-----------------------------------------------------------------|----------------------------------------------------------------------------------------------------|--|
|   |                                                                 | <ol> <li>Se pueden emparejar solamente<br/>drivers/dimers, que están en el rango<br/>de detección del dispositivo a gestionar</li> <li>Es necesario apagar la alimentación de los<br/>drivers/dimers de otras zonas, en caso<br/>contrario se quedarán emparejados<br/>también</li> </ol> |  |
| 2 | Pulsar y mantener durante 5 segundos<br>botón <b>K4</b>         | El indicador RF del Tuya – RF dispositivo a distancia<br>se pondrá intermitente rápidamente. La iluminación<br>conectada con los drivers/dimers parpadeará 3<br>veces. Esto significa,que los drivers/dimers estaán<br>emparejados con el Tuya – RF dispositivo a<br>distancia            |  |
| 3 | Pulsar cualquier botón para interrumpir el<br>envío del código. | El envío del código se interrumpirá automáticamente a los 60 segundos.                                                                                                    |  |

Nota: Si hay necesidad de usar otros RF dispositivos a distancia:

- Emparejar los RF dispositivos a distancia con los drivers/dimers (información adicional se encuentra en las instrucciones en cada uno de los dispositivos).
- Copiar el RF código de los dispositivos a distancia a través de botón K2.

**Paso 1: Dispositivo a distancia GENERAL:** Pulsar y mantener durante 5 segundos el botón correspondiente, a través del cual se manda el RF código. El indicador luminoso del dispositivo correspondiente parpadeará rápidamente. Esto significa, que el dispositivo a distancia está en modo enviar RF código.

**Paso 2: Tuya – RF dispositivo a distancia (SSWF1Z):** Pulsar y mantener durante 5 segundos el botón **K2**, hasta que el RF indicador pase de 100% a "modo apagado".

Paso 3: El indicador Tuya – RF dispositivo a distancia (SSWF1Z) parpadeará 3 veces después de la aceptación de RF código.

## 2. Borrar el RF código de driver/dimer (volver a los ajustes de fabrica). Después de este procedimiento los drivers/dimers se podrán gestionar con cualquier RF dispositivo de gestión.

| paso | Operación                                                       | Nota                                                                                                    |
|------|-----------------------------------------------------------------|----------------------------------------------------------------------------------------------------|
| 1    | Conectar los drives/dimers y encender la<br>corriente eléctrica | <ol> <li>El proceso de borrar el RF código de<br/>gestión se puede realizar en el rango de<br/>1 minuto después de encender la<br/>corriente eléctrica.</li> <li>La desvinculación se puede realizar<br/>solamente en el área de detección del<br/>RF dispositivo</li> </ol>                                                                                                    |
| 2    | Pulsar y mantener durante 5 segundos el<br>botón <b>K3</b>      | <ol> <li>El indicador RF del Tuya – RF dispositivo a<br/>distancia se pondrá en intermitente rápido. La<br/>iluminación conectada con los drivers/dimers<br/>parpadeará 3 veces. Esto significa, que los<br/>drivers/dimers está desvinculados con el Tuya – RF<br/>dispositivo a distancia.</li> <li>El proceso se puede realizar con otro RF<br/>dispositivo a distancia de la serie.</li> </ol> |
| 3    | Pulsar cualquier botón para interrumpir el envío del código.    | El envío del código va a finalizar automáticamente<br>en 60 segundos.                                                                                                    |

• Copiar el RF código desde drivers/dimers al dispositivo a distancia

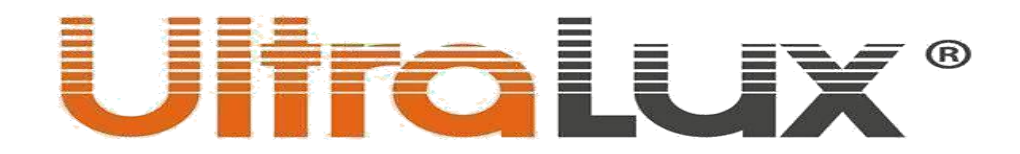

- 1. Apagar la corriente eléctrica de los drivers/dimers.
- 2. Pulsar y mantener pulsado durante 5 segundos el botón"K2" del dispositivo a distancia hasta que el indicador luminoso se apague.
- 3. Encender la corriente de los drivers/dimers. El indicador luminoso se encenderá 3 veces, si ha recibido correctamente el RF código.

**Importante:** La distancia entre el dispositivo a distancia y los drivers/dimers tiene que ser inferior a dos metros.

### • Volver a los ajustes de fabrica:

- 1. Pulsar y mantener pulsado durante 20 segundos el botón "K2"" hasta que se encienda el indicador luminoso.
- 2. Pulsar el botón **"K3"**. El indicador del dispositivo a distancia se encenderá 3 veces.

## • Área de detección:

• El rango de detección del sistema **2.4G Smart** no se limita con el radio de detección del mando de distancia. En espacios grandes los drivers/dimers amplifican la señal entre ellos a 10m.

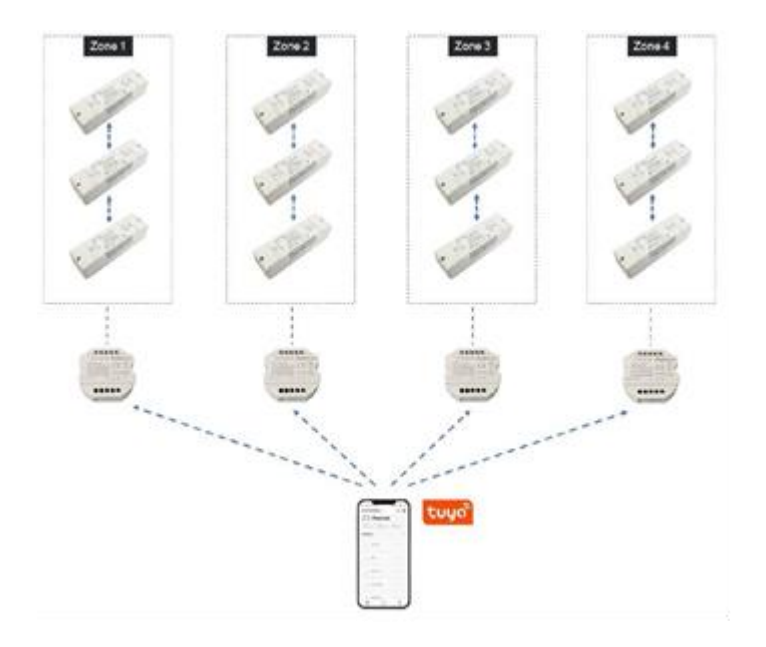

## Conexión de TUYA – RF dispositivo a distancia con la aplicación TUYA SMART:

| 15:09 🙆                                                | (≝), @ lh. ∣h. \$                     | 15:09 🔯                                                                                                    | (8) (\$ III. II. \$                     | 15:09 🛅            | 28 🔗 III.   II. \$ |
|--------------------------------------------------------|---------------------------------------|----------------------------------------------------------------------------------------------------|-----------------------------------------|--------------------|--------------------|
|                                                        | 0 📀                                   | < Ръчно д                                                                                                    | обавяне Автоматична 📇                   | Отказ              |                    |
|                                                        |                                       | Електроте                                                                                                    | OCRATIONIA                              |                    |                    |
|                                                        |                                       | хник                                                                                                    |                                         | Изберете 2.4 GH    | z Wi-Fi мрежа      |
|                                                        |                                       | е                                                                                                    |                                         | И ВЪВЕДЕТЕ         | е парола.          |
|                                                        |                                       | Сигурност (BLE+                                                                                                    | Wi-Fi) (Wi-Fi) (Zigbee)                 | на 2.4GHz. Общи на | астройки Рутер     |
|                                                        |                                       | Forma and the second second se |                                         |                    |                    |
|                                                        |                                       | домашни освети<br>(BL                                                                                                    | ение осветление<br>E) (other)           | × WLFI-SGhz        |                    |
| Няма устройство,                                       | моля добавете                         | Малки<br>домашни                                                                                                    | Strip Lights                            | VII-FI - 2.4Ghz    | n 4 ()             |
| Добави уст                                             | гройство                              | Кухненско                                                                                                    |                                         |                    |                    |
|                                                        |                                       | оборудва                                                                                                    | ента ЛЕД лента ЛЕД лента                |                    |                    |
|                                                        |                                       | Спорт и (BLE+'<br>Здраве                                                                                                    | Ni-Fi) (Wi-Fi) (BLE)                    |                    | <i>_</i>           |
|                                                        |                                       | Видео наб                                                                                                    |                                         | ÷                  |                    |
|                                                        |                                       | людение ЛЕД г<br>(Zigt                                                                                                    | ента<br>ее)                             | A                  | ۲                  |
|                                                        |                                       | Управ<br>ление По                                                                                                    | Ceiling light                           |                    |                    |
|                                                        |                                       | Енергия                                                                                                    |                                         | Следв              | ащ                 |
|                                                        |                                       | Ламг                                                                                                    | а за Таванна Лампа за                   |                    |                    |
|                                                        |                                       | e (BLE+'                                                                                                    | Wi-Fi) (Wi-Fi) (BLE)                    |                    |                    |
|                                                        | e Ø                                   | Индустрия и Земеде                                                                                                    |                                         |                    |                    |
| Дом Смар                                               | л Мен                                 | Ламг                                                                                                    | a sa                                    |                    |                    |
|                                                        | •                                     |                                                                                                    |                                         |                    | •                  |
| Imag                                                   | g. 1                                  |                                                                                                    | Imag. 2                                 | Imag               | g. 3               |
| 15:09 🧰                                                | 1 <u>(28)</u> 🔅 III. III. \$          | 15:09 🧮                                                                                                    | (28) 🖗 lin. lin. \$                     | 15:10 🙋            |                    |
| Отказ                                                  | ЕZ Режим ≒                            | Отказ                                                                                                    |                                         |                    | Завършен           |
|                                                        |                                       |                                                                                                    |                                         |                    |                    |
| Моля нулирайте у<br>Ако светлината вече мига           | стройството<br>а, пропуснете стъпката | Добав:                                                                                                    | яне устройство                          | Добавено успешно   |                    |
| за нулиране<br>① Включете захранванет                  | 70                                    | , юго ордого,                                                                                                    |                                         | D011               |                    |
| ③ On-Off-On-Off-On (в съо<br>инструкцията за употреба  | тветствие с<br>i)                     |                                                                                                    |                                         | Устройството е д   | цобавено успешно   |
| Э Уверете се, че индикато<br>Э Уверете се, че индикато | орът светва бързо                     |                                                                                                    |                                         |                    |                    |
| ① ②<br>0¤/0ff ×3                                       | 3                                     |                                                                                                    |                                         |                    |                    |
| union xa                                               | Ó                                     |                                                                                                    |                                         |                    |                    |
|                                                        |                                       |                                                                                                    |                                         |                    |                    |
|                                                        | ¥                                     |                                                                                                    | Q                                       |                    |                    |
|                                                        | $\cap$                                |                                                                                                    | 01/0                                    |                    |                    |
| Изпълнете сдвояване п                                  | ри поискване >                        |                                                                                                    | 01:58                                   |                    |                    |
|                                                        |                                       |                                                                                                    |                                         |                    |                    |
|                                                        |                                       |                                                                                                    |                                         |                    |                    |
| Oconfirm the light                                     | t is blinking rapidly;                | 0                                                                                                    |                                         |                    |                    |
| Напрод Уста                                            |                                       |                                                                                                    | Регистр Инициализ<br>ация в иране на ус |                    |                    |
| Hanp                                                   | ед                                    |                                                                                                    | оолака тройство.                        |                    |                    |
|                                                        |                                       |                                                                                                    |                                         |                    |                    |
|                                                        | •                                     |                                                                                                    | •                                       |                    | •                  |
| Imae                                                   | z. 4                                  |                                                                                                    | Imag. 5                                 | Imag               | s. 6               |
|                                                        |                                       |                                                                                                    |                                         |                    | -                  |

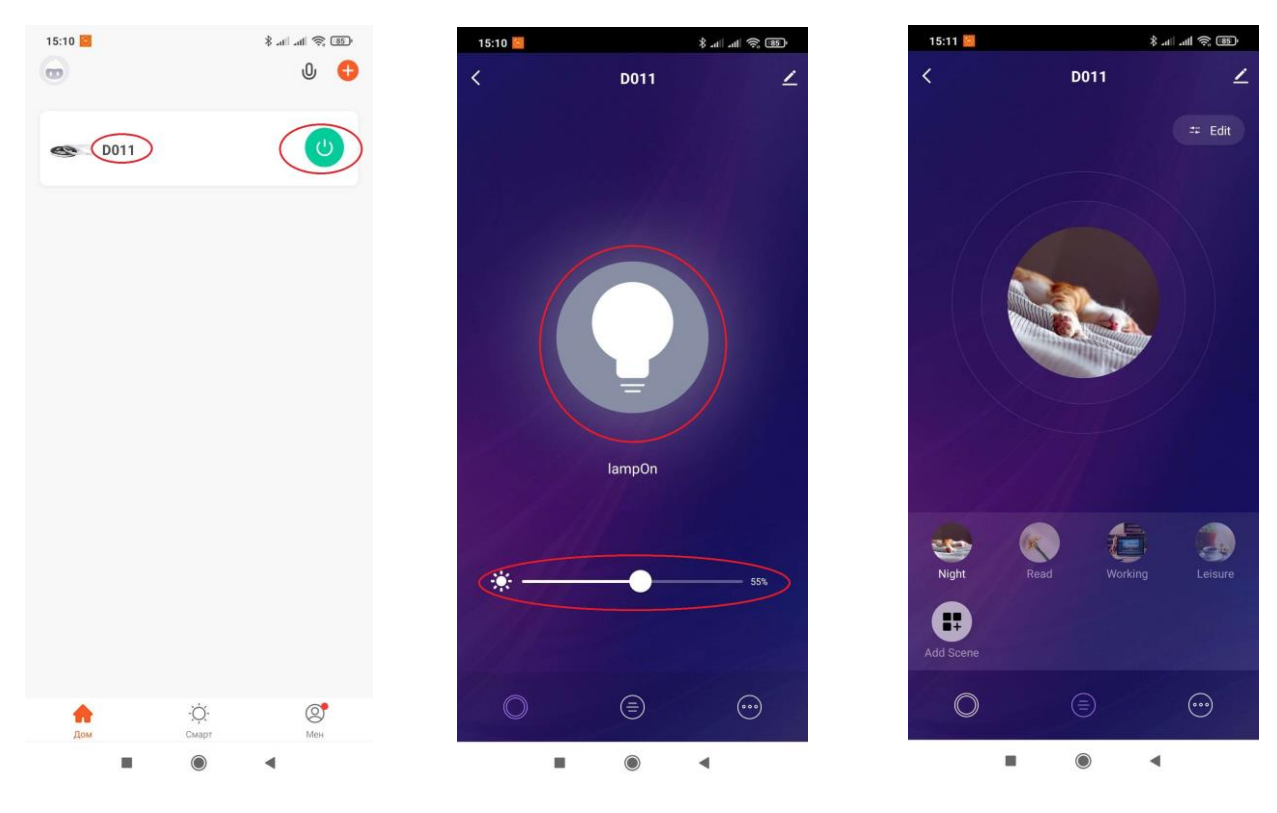

#### lmag. 7

Imag. 8

Imag. 9

- 1. Descragar la aplicación Tuya Smart de Google Play (Android) o App Store (iOS).
- 2. Instalar la aplicación.
- 3. Crear su cuenta y entrar en la aplicación.
- 4. Pulsar botón Añadir dispositivo o el botón pequeño + a la derecha de la pantalla (Imag. 1).
- 5. En departamiento iluminación elegir Iluminación WIFI WIFI (Imag. 2)
- 6. Elegir la red WIFI. Introducir la contraseña de acceso. Pulsar botón Siguiente (Imag. 3).

7. Pulsar y mantener pulsado durante 5 segundos el botón **K1** del Tuya – RF dispositivo a distancia. El indicador de WIFI empezará parpadear en color verde.

8. Dar el OK en el botón Confirmar que la luz parpadea rapidamente. Pulsar botón Adelante (Imag. 4).

9. Empezará el proceso de añadir el dispositivo (Imag. 5).

10. Despues del correcto proceso de "añadir dispositivo" se puede cambiar su nombre. Pulsar botón **Finalizar** (Imag. 6).

- 11. A través del botón verde a la derecha se puede apagar/enecender el dispositivo correspondiente (Imag.7).
- 12. Pulsar el nombre del dispositivo correspondiente para entrar en el menu de gestión (Imag. 7).
- 13. A través del botón grande en el centro se apaga/enciende el dispositivo correspondiente. A través del cursor de abajo se regula la intensidad lumínica -dimable- (Imag. 8).
- 14. Pulsar el boton del centro de debajo del todo. A través del se pueden elegir escenas lumínicas concretas y redactarlas (Imag. 9).
- 15. Pulsar el boton derecho de debajo de todo para crear una agenda de funcionamiento.
- 16. Pulsar el botón **Calendario** (Imag. 10), si no hubiera ninguna agenda de funcionamiento aparecerá **Falta de info.** Pulsar botón **añadir** (Imag. 11).
- 17. Crear la agenda de funcionamiento incluye (Imag. 12):
  - Hora de inicio de evento.
  - Repeteción de evento (Imag. 13).
  - Añadir nota (Imag.14)
  - Concretar el tipo de evento apagar/encender del dispositivo correspondiente (Imag. 15).

IMPORTANTE: Antes de empezar la vinculación del **Tuya – RF dispositivo a distancia** con la aplicación Tuya smart se recomienda resetear el ruter.

| 15:11 🧧                      | CB ,≶ ∥⊾∥⊾ \$                    | 15:11 🧰     | \$ .all .all 📚 🚯                             | 15:11 🧧            | (160  (111.   11. \$  |
|------------------------------|----------------------------------|-------------|----------------------------------------------|--------------------|-----------------------|
| <                            | More                             | <           | График                                       | <                  | Добавяне график Запис |
|                              |                                  |             |                                              |                    |                       |
| Schedule                     |                                  |             |                                              |                    | 14 10                 |
|                              |                                  |             |                                              |                    | 15 11                 |
|                              |                                  |             |                                              |                    | 15 11                 |
|                              |                                  |             |                                              |                    | 16 12                 |
|                              |                                  |             |                                              |                    |                       |
|                              |                                  |             |                                              | Повтаряне          | Само веднъж >         |
|                              |                                  |             |                                              |                    |                       |
|                              |                                  | Ли          | псва инфо за график                          | Забележка          | >                     |
|                              |                                  |             |                                              | Уведомлени         | e 🕥                   |
|                              |                                  | C           | Добави                                       |                    |                       |
|                              |                                  |             |                                              | ON/OFF             | on >                  |
|                              |                                  |             |                                              |                    |                       |
|                              |                                  |             |                                              |                    |                       |
|                              |                                  |             |                                              |                    |                       |
|                              |                                  |             |                                              |                    |                       |
|                              |                                  |             |                                              |                    |                       |
|                              |                                  |             |                                              |                    |                       |
|                              |                                  |             |                                              |                    |                       |
|                              | • •                              |             | • •                                          |                    | • • •                 |
|                              |                                  |             |                                              |                    |                       |
|                              | Imag. 10                         |             | lmag. 11                                     |                    | Imag. 12              |
| 15:11 🧧                      | 461 🔅 III. III. \$               | 15:11 🧧     | (A) 🔅  h.  h. \$                             | 15:11 🧧            | (M) (\$) Ih. Ih. \$   |
| <                            | Повтаряне                        | < д         | обавяне график Запис                         | <                  | Добавяне график Запис |
| Действието ще с<br>изберете. | е изпълни само веднъж, ако не го |             |                                              |                    |                       |
| Нел                          |                                  |             | 14 10                                        |                    | 14 10                 |
| Deu                          |                                  |             | 15 11                                        |                    | 15 11                 |
| ПОН.                         |                                  |             | 15 11                                        |                    | 15 11                 |
| Четв.                        |                                  |             | Забележка                                    |                    | 16 12                 |
| Wed.                         |                                  |             | _                                            |                    |                       |
| Вторник                      |                                  | По          | к >                                          | По                 |                       |
| Пет.                         |                                  | Отка        | з Запис                                      |                    |                       |
| Събота                       |                                  | Зац         | 1                                            | 3ai ON             | <b>e</b>              |
|                              |                                  | Уведомление |                                              | y <sub>B</sub> OFF | 0                     |
|                              |                                  |             |                                              |                    |                       |
|                              |                                  | ON/OFF      | on >                                         | ON.                | гказ Завършен         |
|                              |                                  |             |                                              |                    |                       |
|                              |                                  | < 🙂 🛛       | IF 🗐 🗘 … 🧳                                   |                    |                       |
|                              |                                  | я в е р     | <sup>*</sup> т <sup>°</sup> ъ° у́ и° о́ п° ч |                    |                       |
|                              |                                  | асдф        | гхйклшщ                                      |                    |                       |
|                              |                                  |             |                                              |                    |                       |
|                              |                                  | J. J. D     |                                              |                    |                       |
|                              |                                  | ?123 , 🕀    | Български                                    |                    |                       |
|                              | •                                |             | •                                            |                    |                       |
|                              |                                  |             |                                              |                    |                       |
|                              | Imag.13                          |             | Imag.14                                      |                    | lmag. 15              |

6